## **PETUNJUK TEKNIS**

Widget Konten GPR Kominfo Pemasangan Widget

## **PEMASANGAN WIDGET**

- Untuk memasang *widget* Konten GPR Kominfo di website K/L/D cukup mudah, yaitu cukup meng-*copy* dan *paste script widget* di *body* website.

<script type="text/javascript" src="https://widget.kominfo.go.id/gprwidget-kominfo.min.js"></script>
<div id="gpr-kominfo-widget-container"></div>

- Posisi untuk *widget* versi pertama ini sesuai ditempatkan pada *sidebar* sebuah website
- Tampilan widget akan dapat menyesuaikan dengan *layout* dan tampilan website K/L/D.
- Agar tampilan *widget* maksimal, atur ukuran lebar (*width*) *widget* sebagai berikut :
  - Minimun Width : 300 px (pixels)
  - Maksimum Width : 780px (pixels)
  - Best Width : 500px (pixels)
- Untuk ukuran tinggi (*height*), akan menyesuaikan dari isi konten. Sehingga tidak perlu di-*set.*

## STRUKTUR XML

Secara Proses, Widget GPR Kominfo bekerja mengolah data dari beberapa RSS GPR Kominfo yang kemudian digabungkan dan diolah kembali menjadi sebuah file XML baru. Struktur dari XML baru tersebut akan berbentuk sebagai berikut :

```
<?xml version="1.0" encoding="UTF-8"?>
<rss version="2.0">
<item>
<title>Judul untuk ditampilkan pada widget</title>
<category>Kategori GPR</category>
<dateOrigin>format tanggal full dari rss untuk sortir data</dateOrigin>
<pubDate>format tanggal untuk ditampilkan di widget</pubDate>
<author>Hardcode : Tim GPR Kominfo, untuk ditampilkan di widget</author>
<link>link untuk detail konten</link>
<description>deskripsi konten, saat ini tidak ditampilkan di widget</description>
<icon_class>untuk membedakan gambar pada setiap kategori konten</icon_class>
</rss>
```

XML RSS GPR dapat diunduh pada link berikut :

https://widget.kominfo.go.id/data/latest/gpr.xml